## [M110]

# IP アドレス自動取得設定マニュアル【macOS】

このマニュアルの対象者:教員、職員

目的: 有線 LAN 接続申請をした PC にて、IP アドレスを自動で取得できるよう設定する。

## 目次

| 1 | ・IP アドレス自動取得設定をする                               | 2 |
|---|-------------------------------------------------|---|
|   | <mark>【①】学内 LAN 接続申請時に、固定 IP を希望されなかった場合</mark> | 3 |
|   | 【②】学内 LAN 接続申請時に、固定 IP を希望された場合                 | 4 |

#### 1. IP アドレス自動取得設定をする

(1) 画面左上の〔アップルメニュー〕から「システム設定…」をクリックします。

| 🐇 Finder ファイ | ル編集    | 表示 | 移動 | ウインドウ | ヘルプ |
|--------------|--------|----|----|-------|-----|
| このMacについて    |        |    | /  |       |     |
| システム設定       |        |    |    |       |     |
| App Store    |        |    |    |       |     |
| 最近使った項目      | >      |    |    |       |     |
| Finderを強制終了  | 70#07  |    |    |       |     |
| スリープ         |        |    |    |       |     |
| 再起動          |        |    |    |       |     |
| システム終了       |        |    |    |       |     |
| 画面をロック       | へま Q   |    |    |       |     |
| marie をログアウト | 心 ff Q |    |    |       |     |

(2)「ネットワーク」をクリックし、PC に接続している LAN アダプターをクリックします。※LAN ポートが搭載されているタイプの PC の場合は、Ethernet を選択してください。

| • • •           | ネットワーク                                    |   |  |  |
|-----------------|-------------------------------------------|---|--|--|
| Q 検索            | USB 10/100/1000 LAN<br>● 接続済み             | > |  |  |
| Apple ID        | <ul> <li>Wi-Fi</li> <li>接続済み</li> </ul>   | > |  |  |
| Wi-Fi Bluetooth | WPN とフィルタ<br>● 停止                         | > |  |  |
| WPN             | <ul> <li>ファイアウォール</li> <li>動作中</li> </ul> | > |  |  |
|                 |                                           |   |  |  |

(3)「詳細」ボタンをクリックします。

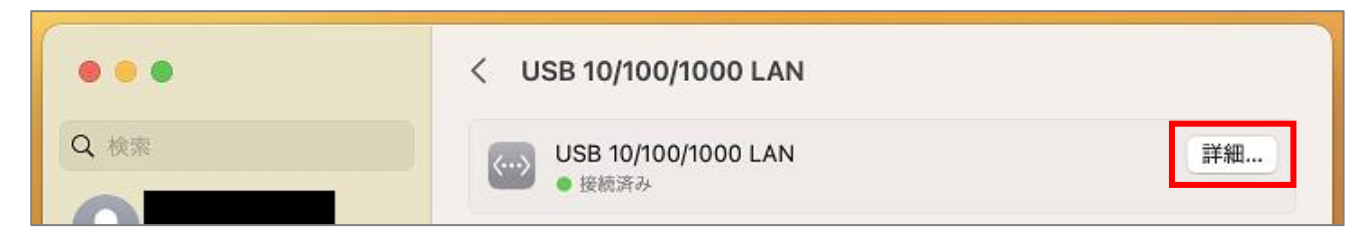

(4) 下記、①か②のどちらか当てはまる手順へお進みください。

#### 【①】学内 LAN 接続申請時に、固定 IP を希望されなかった場合

[TCP/IP] > [IP アドレス] 欄の右側にある値が、自動取得された IP アドレスです。

※Mac のデフォルトのネットワーク設定では、IP アドレスは「DHCP サーバを使用」し、DNS サーバを 自動的に取得するようになっています。

万が一、違う設定になっている場合は、プルダウンから「**DHCP サーバを使用」**を選択し直してください。

|                               | < USB 10/100/1000 LAN         |              |
|-------------------------------|-------------------------------|--------------|
| Q 検索                          | USB 10/100/1000 LAN<br>● 接続资み | 詳細           |
| USB 10/100/1000 LAN<br>● 接続済み | IPv4の構成                       | DHCPサーバを使用 ≎ |
| ТСР/ІР                        | IPアドレス                        |              |
| DNS<br>WINS                   | サブネットマスク                      |              |
| 6 802.1X                      | ルーター                          |              |
| プロキシ<br>ハードウェア                | DHCPリース                       | DHCPリースを更新   |
| 5                             | DHCP クライアント ID(必要<br>な場合)     | DHCPクライアントID |
|                               | IPv6を構成                       | 自動 ≎         |
| C                             | ルーター                          | ルーター         |
|                               |                               | キャンセル OK     |
| ● プライバシーとセキュリティ               |                               |              |
| ■ デスクトップとDock ■ ディスプレイ        |                               |              |

確認は以上となります。

### 【②】学内 LAN 接続申請時に、固定 IP を希望された場合

[TCP/IP] > [IP v 4 の設定] のプルダウンから「手動」を選択したら、

情報センターから受け取った**ホスト登録通知書**に記載されている情報を、それぞれ該当する項目へ入力 し、「**OK」**ボタンをクリックすると設定値が適用されます。

|                               | < USB 10/100/1000 LAN         |               |
|-------------------------------|-------------------------------|---------------|
| Q換業                           | USB 10/100/1000 LAN<br>● 接続资办 | 詳細            |
| USB 10/100/1000 LAN<br>● 接続済み | IPv4の構成                       | 手動 😂          |
| TCP/IP                        | IPアドレス                        | 0.0.0.0       |
| DNS                           | サブネットマスク                      | 255.255.255.0 |
| 6 802.1X                      | ルーター                          |               |
| プロキシ<br>ハードウェア                | IPv6を構成                       | 自動 💲          |
|                               | ルーター                          | ルーター          |
|                               |                               | キャンセル OK      |
| ● プライバシーとセキュリティ               |                               |               |
| デスクトップとDock                   |                               |               |

以上で、設定作業は完了です。